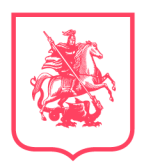

**ДЕПАРТАМЕНТ** ПРЕДПРИНИМАТЕЛЬСТВА И ИННОВАЦИОННОГО РАЗВИТИЯ ГОРОДА МОСКВЫ

# БизнесМаркет

00

00

## ВХОД И РЕГИСТРАЦИЯ

## БизнесМаркет

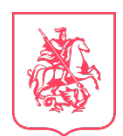

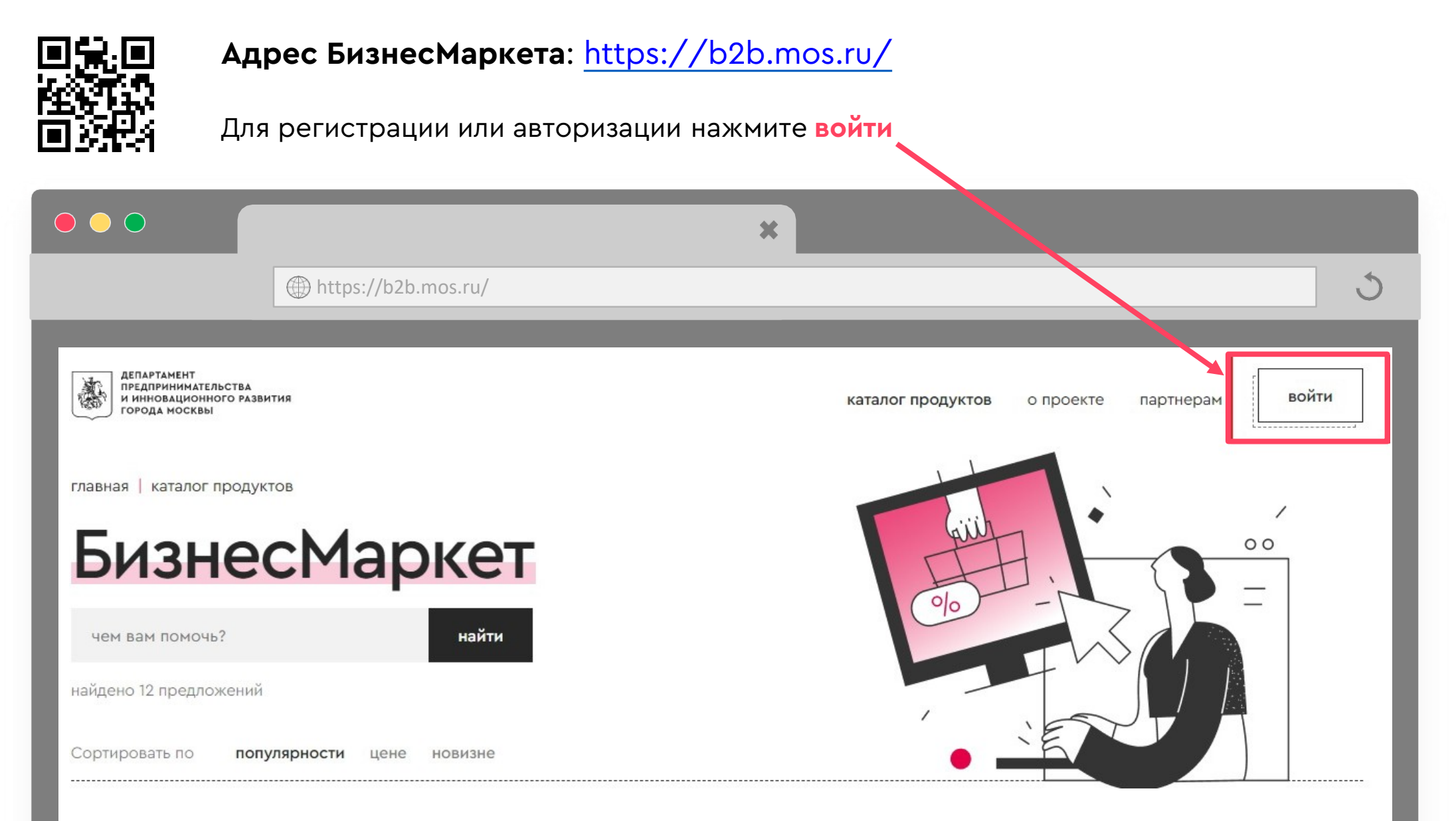

### ВХОД НА БИЗНЕСМАРКЕТ ЧЕРЕЗ ЛИЧНЫЙ КАБИНЕТ НА MOS.RU

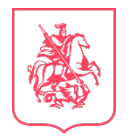

Для входа на БизнесМаркет используйте учетную запись на портале MOS.RU Если нет Личного кабинета на MOS.RU, то его необходимо создать

| ● ● ● ● ● ● ● ● ● ● ● ● ● ● ● ● ● ● ●                                                                                                    | ×3                                                                                                    |                                                                                                    |
|----------------------------------------------------------------------------------------------------|----------------------------------------------------------------------------------------------------|----------------------------------------------------------------------------------------------------|
| <image/> <section-header><section-header><section-header><section-header><section-header></section-header></section-header></section-header></section-header></section-header> | Вход Зарегистрироваться   Генефон, электронная почта или СНИЛ   Пароль   Показать пароль   Войти   Войти   Войти   Войти через   Заректронная подпись   Вижороная подпись   Вокомендуем использовать режим инкогнито для входа с дужого устройства | Используйте инструкции<br>для регистрации на MOS.RU<br>по ссылкам:<br>• для физических лиц<br>• для юридических лиц и ИП<br>• для доверенных лиц<br>организаций |

# ВХОД НА БИЗНЕСМАРКЕТ ЧЕРЕЗ ДРУГИЕ ФОРМЫ АВТОРИЗАЦИИ

|                                                     |                                                    | Вход Зарегистрироваться                   |                                         |
|-----------------------------------------------------|----------------------------------------------------|-------------------------------------------|-----------------------------------------|
| Ф<br>Вы входите в mos.ru<br>Вход по номеру телефона |                                                    | Телефон, электронная почта или СНИЛС      | госуслуги                               |
| Телефон                                             | С Тинькофф ID удобно<br>Даже если вы ещё не клиент | Пароль                                    | Телефон / Email / СНИЛС                 |
|                                                     | 🥳 Стать клиентом Тинькофф                          |                                           | Пароль                                  |
|                                                     |                                                    | Показать пароль Восстановить пароль       | ОССТАНОВИТЬ                             |
| 🔆 СБЕР ID                                           | Что такое Сбер ID? >                               | Войти                                     | Войти                                   |
|                                                     |                                                    | или                                       | Войти другим способом                   |
| <b>mos.ru</b><br>Вход с помощью Сбер ID             | mos.ru                                             | 2 Войти через                             | Эл. подпись                             |
| Введите телефон                                     | Не могу войти                                      | 🚳 тинькофф 🧭 Сбер ID 😜 🚥                  |                                         |
| +7 ()                                               | •                                                  |                                           | Не удаётся войти?                       |
| А сюда могут войти только клиенты СберБ             | анка                                               | Электронная подпись                       |                                         |
| Воити или созда                                     | ать соер Ю                                         |                                           |                                         |
| продолжая использовать соер ю, я                    | я принимаю условия оферты                          |                                           |                                         |
| или                                                 |                                                    | 📀 Вы можете войти через учетную запись Г  | осуслуг, Сбер ID, Тинькофф ID.          |
| no QR-                                              | -коду                                              | 💭 Для привязки учетной записи и первого в | хода на БизнесМаркетнеобходим           |
|                                                     |                                                    | пройти авторизацию на выбранной платф     | оорме и <b>ввести пароль от учетной</b> |
|                                                     |                                                    | записи MOS.RU                             |                                         |

Для входа Вы также можете использовать аккаунты **Моя Москва, МЭШ, PassKey** (Face ID) **и соцсетей** 

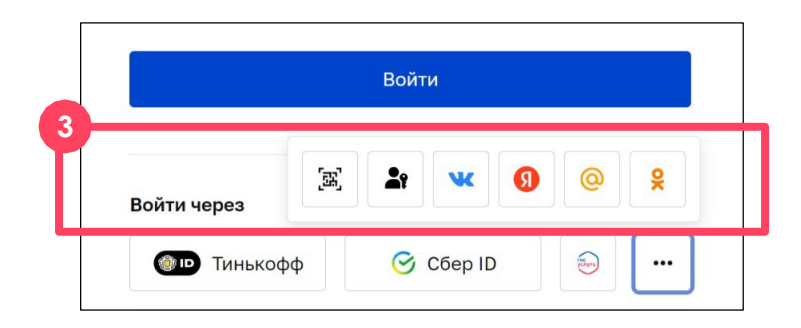

### ВХОД НА БИЗНЕСМАРКЕТ ЧЕРЕЗ ЭЛЕКТРОННУЮ ПОДПИСЬ

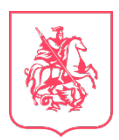

| Телефон, электронная                       | почта или СНИЛС                    |
|--------------------------------------------|------------------------------------|
| Пароль                                     |                                    |
|                                            |                                    |
| Показать пароль                            | Восстановить парол                 |
| Показать пароль                            | Восстановить парол<br>Войти        |
| Показать пароль                            | Восстановить парол<br>Войти<br>или |
| Показать пароль<br>Войти через             | Восстановить парол<br>Войти<br>или |
| Показать пароль<br>Войти через<br>Тинькофф | Войти<br>или<br>Сбер ID            |

Инструкция для входа по ЭЦП

#### КАК ПОЛУЧИТЬ ЭЛЕКТРОННУЮ ПОДПИСЬ?

Чем отличается простая электронная подпись (ЭЦП) от усиленной (УКЭП), какой подписи достаточно для запросов в государственные органы, где можно получить ключи и сертификаты усиленной электронной подписи:

- Инструкция на MOS.RU по получению ЭЦП
- Раздел с аккредитованными удостоверяющими центрами, которые предоставляют ЭЦП на сайте МБМ

При входе через Электронную подпись (УКЭП), осуществляется автоматическая проверка на прикрепленные к пользователю организации. Такие организации будут отражены в списке

| Вход Зарегистр                                             | оироваться |  |
|------------------------------------------------------------|------------|--|
| Зыберите сертификат ключа проверки электронной<br>годписи. | 5          |  |
| МИК Ломоносова                                             | -          |  |
| Действителен до: 20.03.2024                                |            |  |
| ООО "Тест МИК"                                             |            |  |
| Действителен до: 18.10.2023                                |            |  |
| МИК Королева                                               |            |  |
| Действителен до: 20.03.2024                                |            |  |
| МИК Достоевского                                           |            |  |
| Действителен до: 20.03.2024                                |            |  |
| МИК Менлелеева                                             | -          |  |
| Другие способы входа                                       |            |  |

## БизнесМаркет

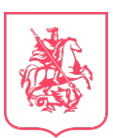

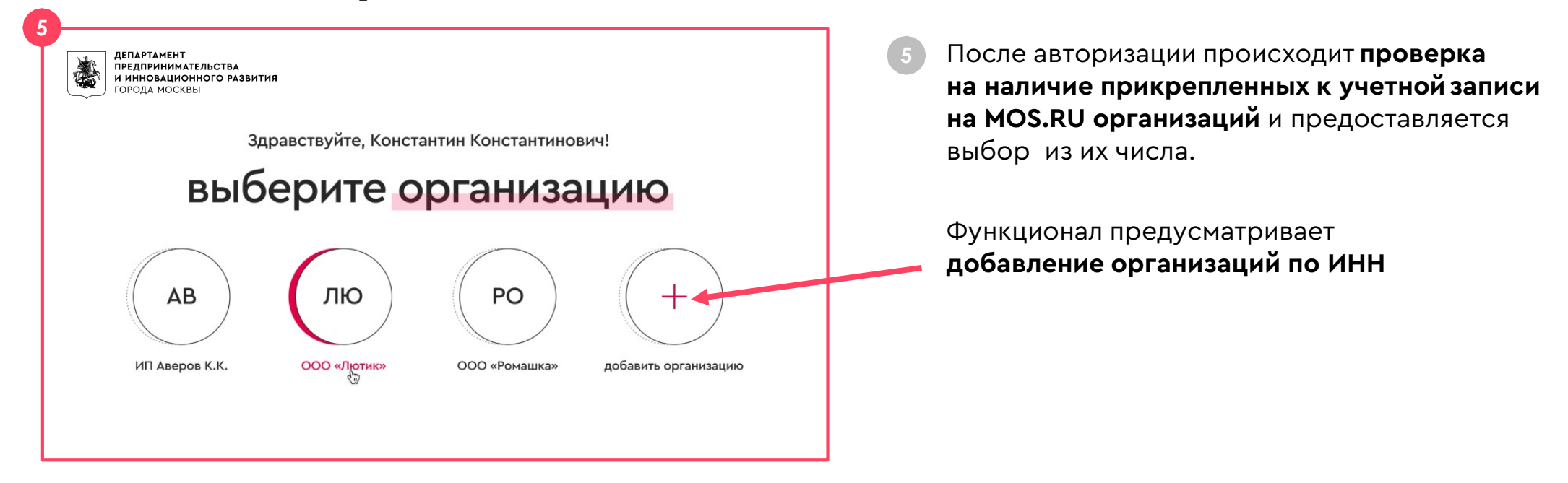

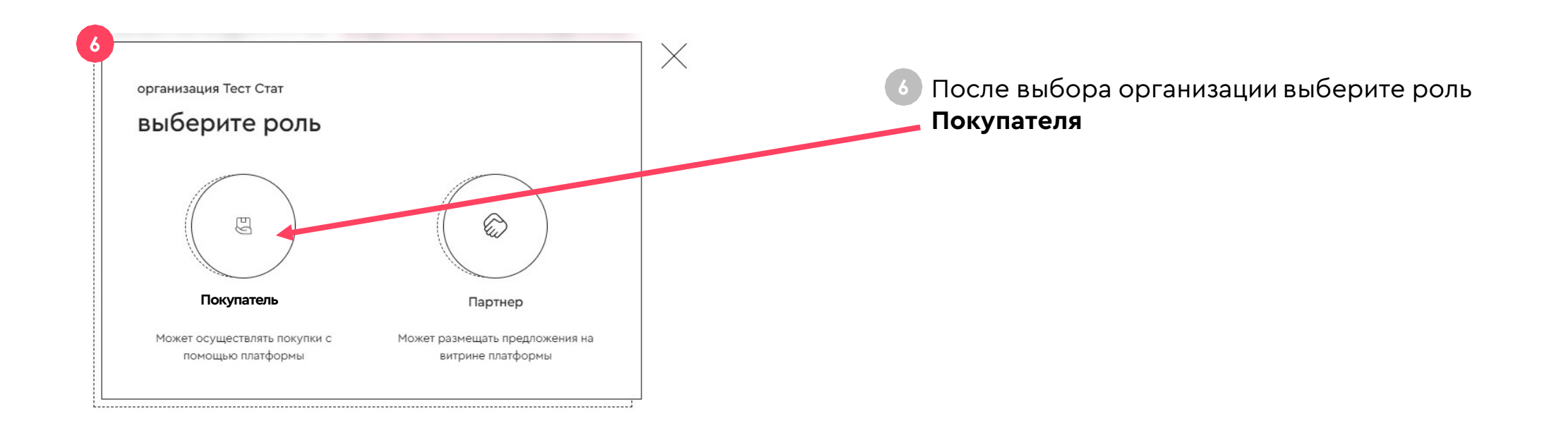

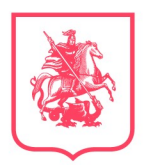

**ДЕПАРТАМЕНТ** ПРЕДПРИНИМАТЕЛЬСТВА И ИННОВАЦИОННОГО РАЗВИТИЯ ГОРОДА МОСКВЫ

# БизнесМаркет

XD

### ОФОРМЛЕНИЕ ЗАКАЗА

|                                                                                                    | оформляйте                                                                                                    | э заказ                                                                                                    | КОГ                                              |                                                                                                  | удалить выбранные                   |                                                                                                    |
|----------------------------------------------------------------------------------------------------|----------------------------------------------------------------------------------------------------|----------------------------------------------------------------------------------------------------|--------------------------------------------------|--------------------------------------------------------------------------------------------------|-------------------------------------|----------------------------------------------------------------------------------------------------|
|                                                                                                    |                                                                                                    |                                                                                                    | Сортировать                                      | » по <b>сначала новые</b> сначала старые                                                         |                                     | Ваша корзина 17088                                                                                            |
|                                                                                                    | •                                                                                                    |                                                                                                    | Сберла<br>Серва<br>Неиск                         | здбор<br>ис "СберПодбор",<br>ключительная лицензия на ПО<br>упПолбор», срок лействия 182         | 16087.5 ₽<br>₂₩56-₽                 | продукты на сунняу IO U87.5 <b>‡</b><br>скидка 5 362.5                                                        |
| ининининининининининининининининининин                                                                                                    | -                                                                                                    |                                                                                                    | ДНЯ<br>СберПс<br>базовый<br>пользое              | одбор-СRМ для рекрутеров. Бесплатный<br>й функционал, нет ограничений по числу<br>вателей<br>25% | заказать                            |                                                                                                    |
| Искать продукты<br>найдено 335 предполенной<br>Сортировать по <b>популярности</b> III цене новижне                                                                                                    | sality                                                                                                    | 10                                                                                                    |                                                  |                                                                                                  |                                     |                                                                                                    |
| фильтры сбросить все<br>категории продуктов<br>управление предприятиен и процессании                                                                                                    | АdsLinvely<br>настройка goog ads<br>настройка goog ads<br>настрана самот этоги и со настронога<br>под как солота ула бр и кой рекати                                                                                                    | Ску Рео<br>настройка битрикс<br>митеоба самот полнятеного иструката<br>под вак колетату на зфектной регонани<br>на колетату на зфектной регонани                                                                                                    | Астыка<br>Поредин<br>И инекс<br>Город            | танент<br>імпериательства<br>окационного развития<br>да носквы                                   | талог продуктов о проекте партнерам | ¢ ¥                                                                                                    |
| управлениеский и бухгатерский учёт<br>администрированию, техподаврика,<br>безопасность<br>банковские и страковые услуги                                                                                                    | 2 500 문 문                                                                                                    | залар<br>1 300 Р<br>Транит Стар                                                                                                    | зак                                              | каз продукта                                                                                     |                                     |                                                                                                    |
| пракото сопрокадение<br>телекон-уческуче к саха.<br>управление персоналон и обучение<br>пакетные прадложения                                                                                                    | обеспечения<br>социального иного о<br>состанции зрастии прог иного о<br>состанции зрастии прог иного о<br>под вак отникати от социального<br>инографии саконо отникати от<br>состанции зрастии прог иного о<br>под вак отникати от социального<br>под вак отникати от социального<br>под вак отникати отникати отникати отникати отникати<br>под вак отникати отникати отникати отникати отникати отникати<br>под вак отникати отникати от                                                                                  | nacipana peruansi<br>a coupana hunka certax<br>exerptiona mengpana auro<br>exercisa a constructiona e constructional<br>coupana dost, + concerso 1200 Sergicon<br>5 color P<br>2 5000 P                                                                                                    | СберЛи<br>Серв<br>«Сбе                           | одбор<br>зис "СберПодбор", Неисключительная<br>эпСолбор», срок действия 182 лня                  | лицензия на ПО                      | Стоимость<br>продукт 21450 Р                                                                                  |
| 5 000-100 000 P<br>0 P 100 with P<br>0 Cathara Soleycalea                                                                                                    | АddLively<br>настройка google ads<br>настойно смето этуперито негодина<br>гадааа сонтел да з фото раскана<br>садее 2014. • синсана 1200 банусая                                                                                                    | Сіру Рев<br>настройка битрикс<br>ватройка бантрикс<br>на вы конструкци да франций раских<br>стара во солого у салаки у 200 банува.                                                                                                    | СберПипочисл                                     | одбор-СRM для рекрутеров. Бесплатный базовый фу<br>лу пользователей                              | инсционал, нет ограничений          | скидка 5362.5 Р<br>бонусы 0                                                                                   |
|                                                                                                    | 5000₽<br>2 500₽<br>2                                                                                                    | 1300₽<br>                                                                                                    | Конта                                            | кты                                                                                              | + добавить                          | итого 16 087.5 ₽                                                                                              |
| CHINGS<br>51-100%                                                                                                    | Dev Online                                                                                                    | Гравити Стар                                                                                                    |                                                  |                                                                                                  |                                     |                                                                                                    |
| оноро<br>51-100%<br>20% КОХК<br>20% КОХК<br>4/* КОХ<br>4/* КОХ<br>4/* КОХ<br>4/* КОХ<br>Себера гостипринества<br>Себера гостипринества<br>Себера гостипринества<br>Себера гостипринества<br>Себера гостипринества<br>Себера изстателя свабиСтво<br>Серонтинсство                                                                                                    | Der Onlies<br>Inffret Fault Riporparties<br>observennen<br>matter soneren an vergennen<br>matter soneren an vergennen<br>matter soneren an ver | There can be addressed and the control of the control of the contr    | Сощи<br>телефон<br>е-mail:                       | ик Иван Геннадъевич<br>к                                                                         | •                                   | Наконная «оформить заявку» вы соглашаетесь с<br>условиями договора на получение продукта на<br>Бизнес нархете |
| опораз<br>51-000%<br>256 000<br>Для вое<br>Для вое<br>Серера постоянности<br>Серера постоянности<br>Серера постоянности<br>Надостран селона<br>Надостран селона<br>Надостран селона<br>Постава нариа.<br>Серера постава нариа.<br>Серера постава нариа.<br>Серера на |                                                                                                    | Hartino Reachanaa<br>Austa Caudanaa Hartino Hartino Harti | Сощи<br>телефон<br>е-mail:<br>Телефон<br>е-mail: | ик Иван Геннадьевич<br>«<br>л Михайлович Пронин<br>«                                             | •                                   | Накиная «оформить заявку» вы соглашаетесь с<br>условияни договора на получение продукта на<br>Бизнес нархете  |
| 2010           2016         0.0016           2016         0.0016           2016         0.0016           2017         0.0016           2018         0.0016           2019         2.0016           2019         2.0016           2019         2.0016           2019         2.0016           2019         2.0016           2019         2.0016           2019         2.0016           2019         2.0016           2019         2.0016           2019         2.0016           2019         2.0016           2019         2.0016           2019         2.0016           2019         2.0016           2019         2.0016           2019         2.0016           2019         2.0016                                                                                                    | <section-header><section-header><section-header><section-header><section-header><section-header><section-header><section-header><section-header><section-header><section-header><section-header><section-header><section-header><section-header></section-header></section-header></section-header></section-header></section-header></section-header></section-header></section-header></section-header></section-header></section-header></section-header></section-header></section-header></section-header>                                                                                                    | Auto-Diadoxaniana         Matto-Diadoxaniana         Auto-Diadoxaniana         Auto-Diadoxaniana                                                                                                    | Соци<br>теперон<br>е-талі:<br>Теперон<br>е-талі: | ик Иван Геннадьевич<br>к<br>ил Михайлович Пронин<br>к                                            |                                     | Накиная «оформить заявку» вы соглашаетесь с<br>условинии, договора на получение продукта на<br>Бизнес нархете |

×

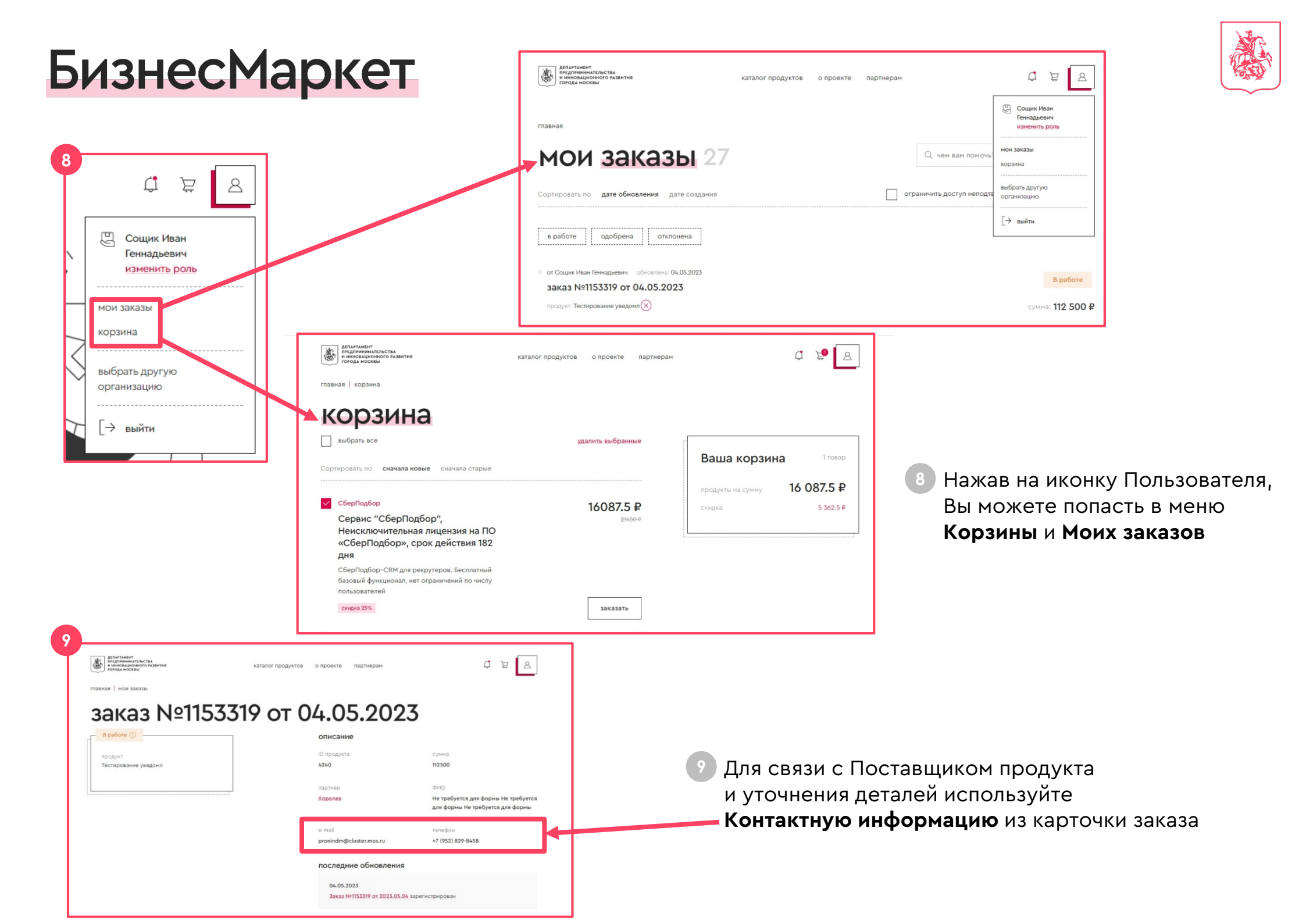

## БизнесМаркет

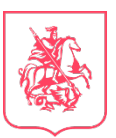

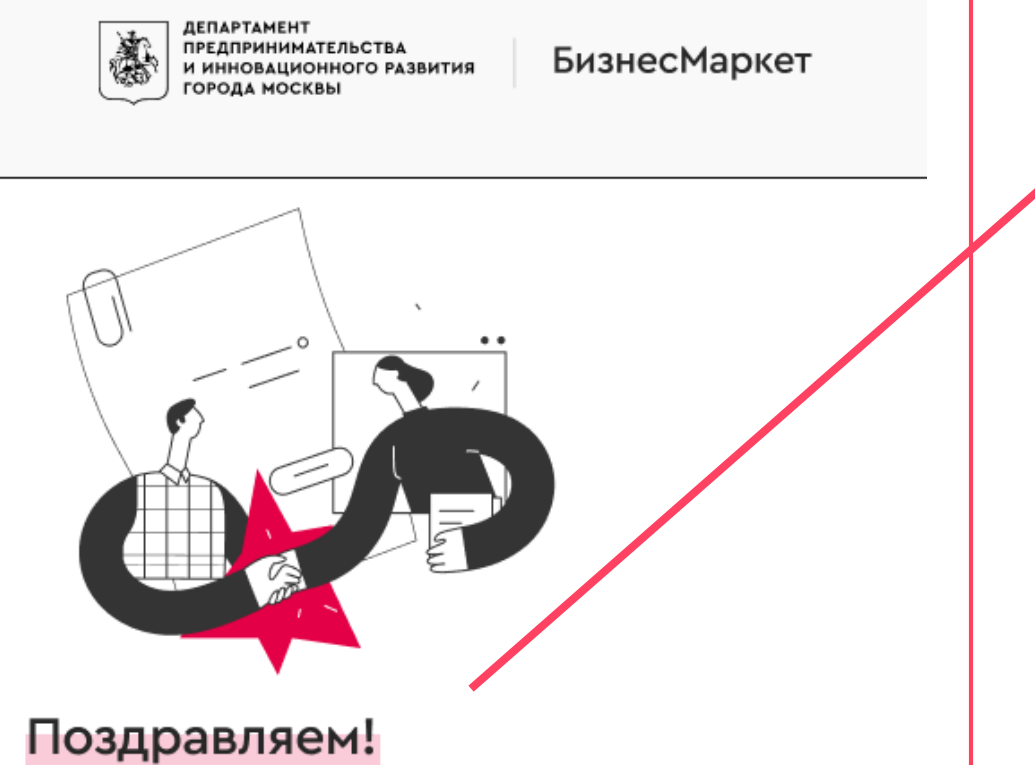

Поздравляем! Ваш заказ №3289767 от 06.05.23 принят в работу

Благодарим за выбор БизнесМаркета!

Мы передали ваш заказ №3289767 от 06.05.23 партнеру, с вами свяжутся в ближайшее время.

- После оформления заказа Вам на почту поступит **Уведомление**
- Поставщик свяжется с Вами по заказу в ближайшее время

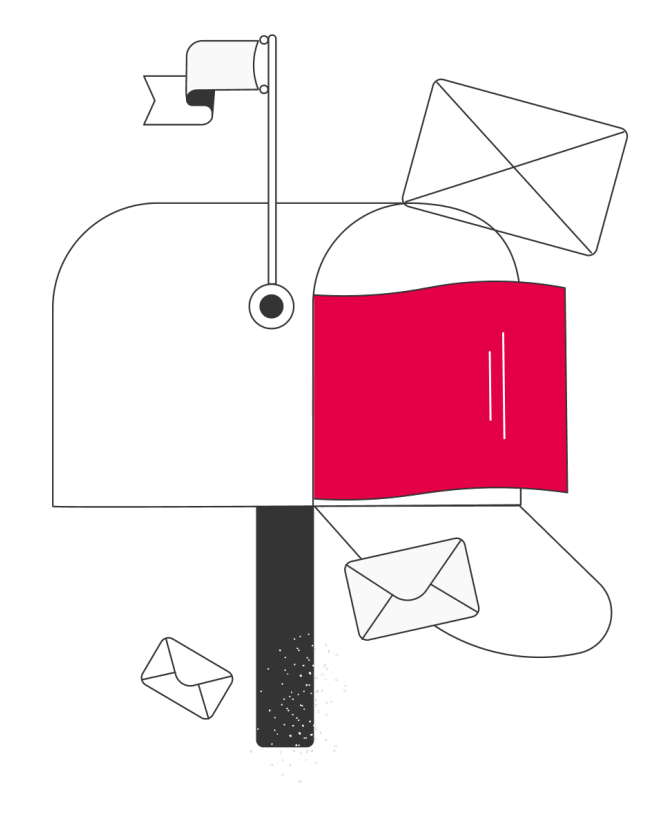